# VIEW PREVIOUSLY REVIEWED ROLE REQUESTS

EFFECTIVE DATE: September 14, 2024

# DESCRIPTION

Governance Group members can view the decision history of their role requests in UF SailPoint IdentityNow. This guide provides instructions for locating those previously reviewed role requests.

**Note:** The decision to approve or deny a role request <u>cannot</u> be reversed by the Governance Group. To correct a mistaken decision, Governance Group members email UF IAM: <u>ufit-ars@ad.ufl.edu</u>.

# INSTRUCTIONS

- 1. Go to ufl.identitynow.com.
- 2. Log into SailPoint with the standard UF SSO.
- 3. On the home page, click **Approvals** or **Access Requests to Review**.

| Home Request Center Approvals Task M | lanager Certifications Search Admin | 0 I V                                 |
|--------------------------------------|-------------------------------------|---------------------------------------|
| Welcome<br>Last login on 04-30-2024  |                                     | Customize                             |
| 🖒 0 Pending Tasks                    |                                     | 음 <b>05</b> Access Requests to Review |
| <sup>2</sup> 음 <b>0</b> My Team      | 🕁 14 Pending Requests               | 145 My Access                         |
|                                      | O Manage Non-Employees              |                                       |
|                                      |                                     |                                       |

4. Click **Reviewed** and then click on the role decision card you wish to view

| Access Requests | Requested Reviewed                                                      |                     |                                             | Never reassign!               |
|-----------------|-------------------------------------------------------------------------|---------------------|---------------------------------------------|-------------------------------|
|                 | DENIED Access Request<br>Grant: UF_IAM_APPE<br>*TRAINING:PRV802 * **AUT | ROVER_TEST1         | * This role is reserved for testing approve | er capabilities in SailPoint. |
|                 | DATE REQUESTED<br>Jun 28, 2024                                          | REQUESTED BY<br>Sat | RECIPIENT<br>Alligator, Albie A             | type<br>Role                  |
|                 |                                                                         |                     |                                             |                               |
|                 |                                                                         |                     |                                             |                               |
|                 |                                                                         |                     |                                             |                               |

Note: The decision is located at the top left corner of each decision card: Approved or Denied.

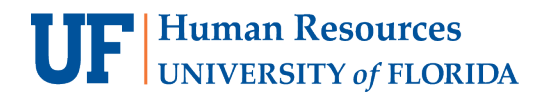

5. Click **Comments** to review the comment history between the Requester and Governance Group.

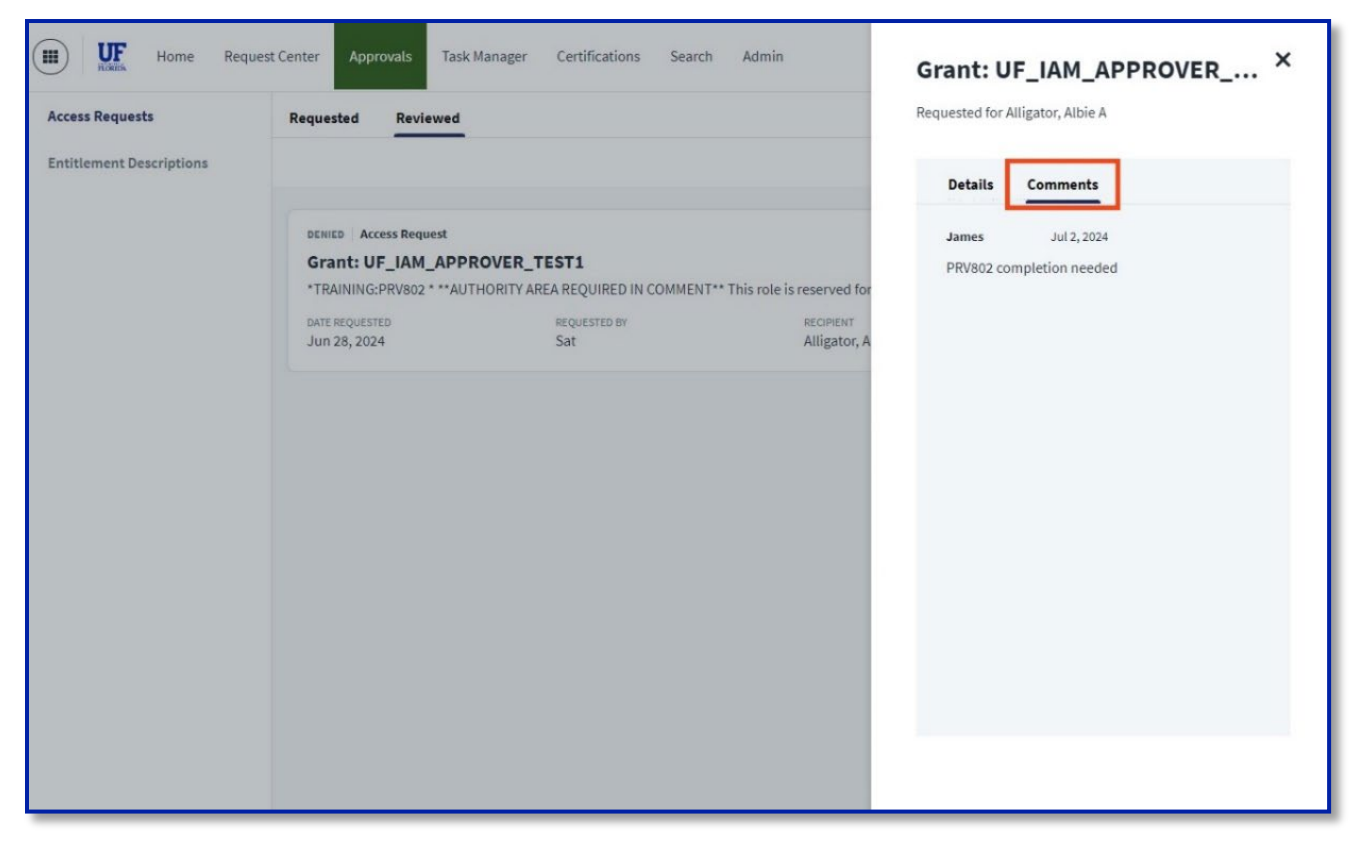

# FOR ADDITIONAL ASSISTANCE

#### **Technical Issues**

The UF Computing Help Desk 352-392-HELP <u>helpdesk.ufl.edu</u>

# **Policies and Directives**

Identity & Access Management Services <u>ufit-ars@ad.ufl.edu</u> <u>identity.it.ufl.edu</u>